# Citrix Pilot Tutorial - Web Install

Wednesday, August 20, 2014 11:12 AM

IMPORTANT: This is a trial run of 10 computers. Access may be limited by availability.

Be send feedback or questions to: smarks1@nd.edu The helpdesk will not be able to help troubleshoot this product.

# **On Windows:**

(See Mac instructions below)

The first time you need to install the Citrix program. Once the Citrix program is installed you can jump down to the section on logging into Citrix.

Please navigate to: <u>https://myapps.nd.edu</u>

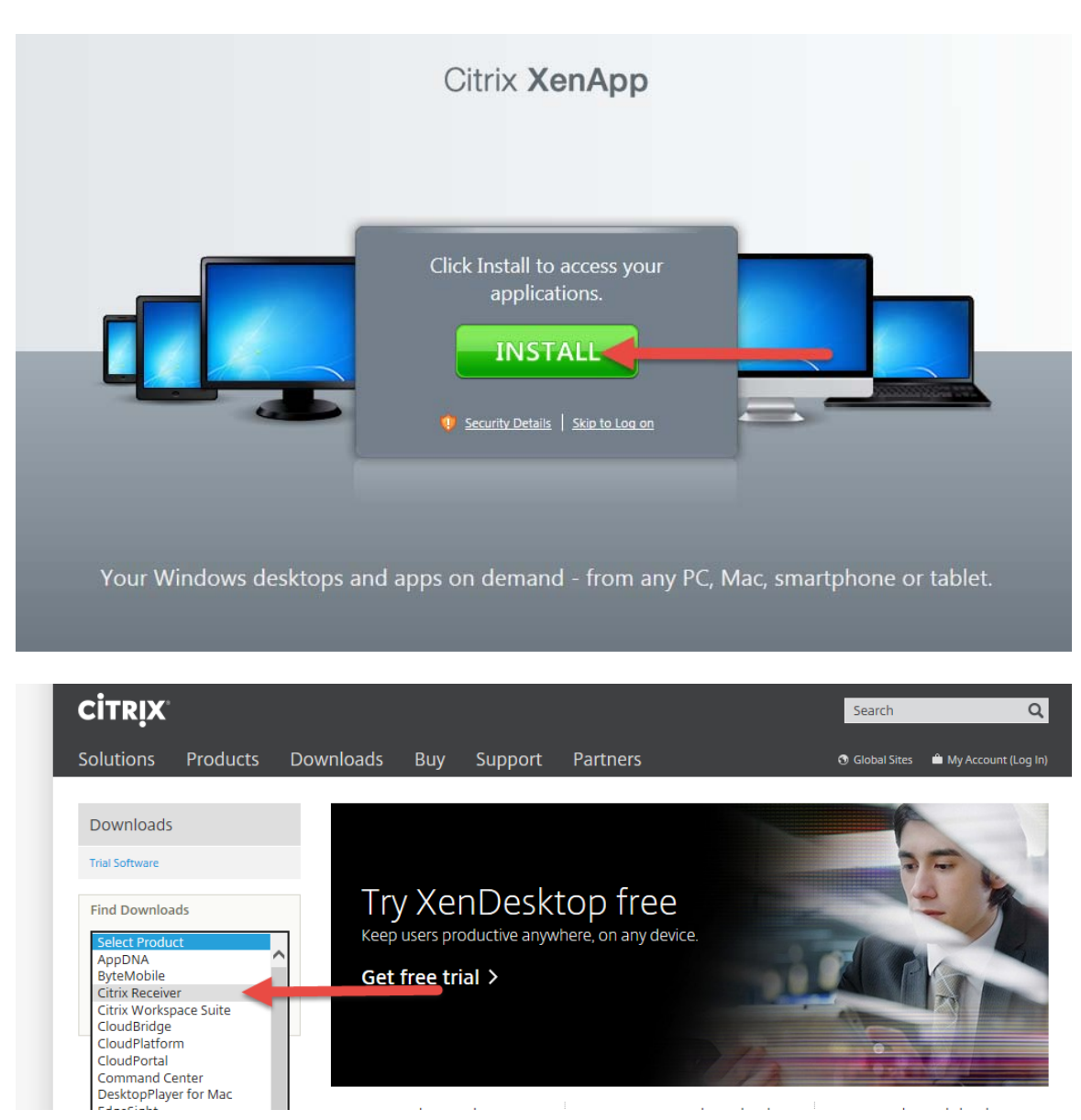

Choose the correct receiver for your device and click "Find"

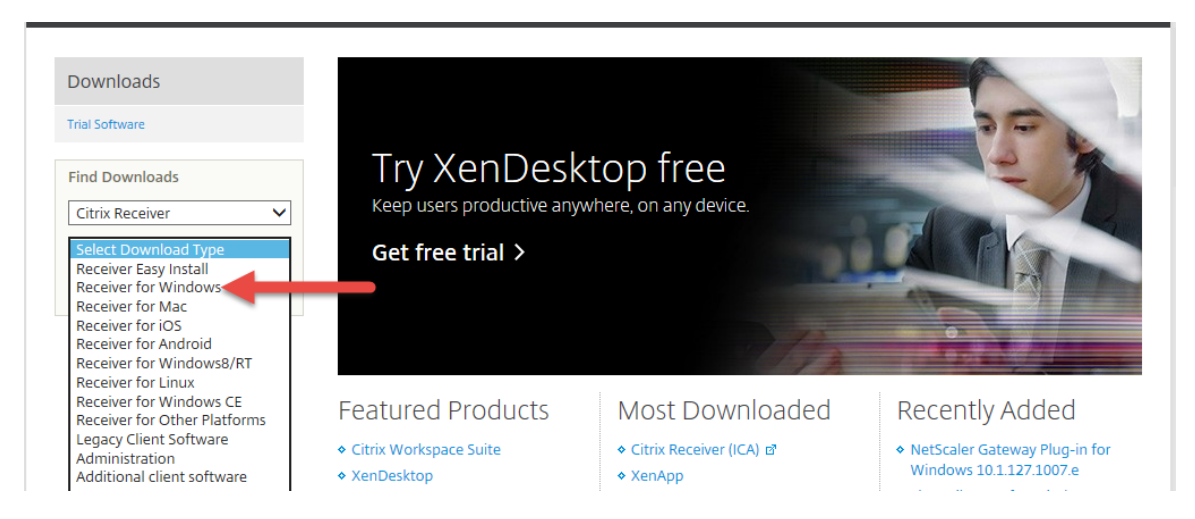

Click on Receiver...

| CITRIX                      |                |                               |                       |                                    |           |  |
|-----------------------------|----------------|-------------------------------|-----------------------|------------------------------------|-----------|--|
| Solutions                   | Products       | Downloads                     | Buy                   | Support                            | Partners  |  |
| Downloads<br>Trial Software |                | Citr<br>Receiver<br>Subscribe | ix Re<br>for Wind     | Ceiver<br>ows<br>fications of new  | downloads |  |
| Find Downloa                | ds             |                               | eiver for Wi          | ndows(1)                           |           |  |
| Citrix Receive              | r Vindows Find |                               | Receive<br>Oct 23, 20 | r for Windows 4.<br><sup>013</sup> | 1         |  |
| Filter Results              | 5              |                               |                       |                                    |           |  |
| All Windows                 |                |                               |                       |                                    |           |  |

| utions Products Do<br>ownloads<br>I Software<br>Id Downloads<br>trix Receiver V                                                                                                    | wnloads Buy Su<br>Receiver fo<br>Release Date: Oct 23, 20<br>Access Windows, Web, SaaS ar                                                                                                    | pport Partners<br>)r Windows 4.1                                                                                                    | 🕤 Global Sites  🗎 My Acco                                                                                                    | unt (Lo                                      |
|----------------------------------------------------------------------------------------------------|----------------------------------------------------------------------------------------------------|----------------------------------------------------------------------------------------------------|----------------------------------------------------------------------------------------------------|----------------------------------------------|
| I Software<br>Id Downloads<br>trix Receiver                                                                                                    | Receiver fc<br>Release Date: Oct 23, 20<br>Access Windows, Web, SaaS ar                                                                                                    | or Windows 4.1                                                                                                    |                                                                                                    |                                              |
| id Downloads<br>itrix Receiver                                                                                                    | Access Windows, Web, SaaS a                                                                                                    | 015                                                                                                    |                                                                                                    |                                              |
| aceiver for Windows                                                                                                    | anywhere access from your de<br>Firefox.<br>For Windows 8.1, 8, 7, XP, V<br>Ask your help desk for set up in<br>Review the Receiver for Windo<br>View the list of countries that<br>containing strong (128-bit o                        | pplications, virtual desktops, and data. Configure for<br>sktop or web access with Chrome, Internet Explorer or<br>fista, 2003, 2008, 2008R2, or ThinPC.<br>nstructions.<br>ws 4.1 documentation. c <sup>a</sup><br>at may have export or import restrictions for products<br>or greater) encryption.                                                                                        | Support Resource                                                                                                    | :es<br>er ਰੀ<br>ਤੀ                           |
|                                                                                                    | <b>Receiver</b><br>Oct 23, 2013                                                                                                    |                                                                                                    | File Si<br>File                                                                                                    | o <mark>wnlo</mark> a<br>ize: 51.<br>ie Type |
| End-User Lice<br>Please read the stateme                                                                                                    | INSE AGREEME<br>ent below and accept                                                                                                    | ent<br>the terms to of use to proceed:                                                                                                    |                                                                                                    | ×                                            |
| Use of this Citrix Recei<br>Citrix product with wh<br>on the devices for whi<br>connected to the Inter<br>updates that are availa<br>availability. Only non-p<br>to the extent that IP ar<br>use of such informatic<br>on www.citrix.com. Up | ver software is subjec<br>ich you will be using t<br>ch it was created for o<br>met, Citrix Receiver m<br>able for download and<br>personally identifiable<br>ddresses may be cons<br>on, including your IP a<br>odates will not be dow | t to the Citrix license covering the spe<br>this software. Your use of Citrix Receir<br>connection to the Citrix product(s). If<br>ay, without additional notice, check f<br>d installation to your device and let yo<br>information is transmitted when this<br>sidered personally identifiable in some<br>ddress, is governed by the Citrix Priva<br>vnloaded or installed without your co | ecific edition of the<br>ver is limited to use<br>your device is<br>or Citrix Receiver<br>ou know of their<br>s happens, except<br>e jurisdictions. The<br>icy Policy available<br>insent. |                                              |
| Certain third-party sof<br>conditions. The license<br>or in the correspondin                                                                                                    | tware may be provide<br>as are located in the t<br>g license files availab                                                                                                    | ed with this software that is subject to<br>hird-party licenses file accompanying<br>le at www.citrix.com.                                                                                                    | > separate license<br>this component                                                                                                    |                                              |
| Citrix and Citrix Receiv<br>U.S. and other countrie                                                                                                    | er are trademarks and<br>es.                                                                                                    | d/or registered trademarks of Citrix Sy                                                                                                    | ystems, Inc. in the                                                                                                    | ~                                            |

Firefox is the suggested browser. These screen shots are from Internet Explorer. Please save and run the CitrixReceiver.exe application

|                       | COMPANY.                  | Articles and Invidus | Records a Participo |  |  |
|-----------------------|---------------------------|----------------------|---------------------|--|--|
| Do you want to run or | save CitrixReceiver.exe ( | Run                  |                     |  |  |

Choose "Yes" if the User Account Control Window pops up

| )) Citrix Receiver     |                                                            | 23 |
|------------------------|------------------------------------------------------------|----|
|                        | Welcome to Citrix Receiver Setup                           |    |
|                        | Click Install to install Citrix Receiver on your computer. |    |
| Citrix <b>Receiver</b> |                                                            |    |
|                        |                                                            |    |
|                        | Install                                                    |    |

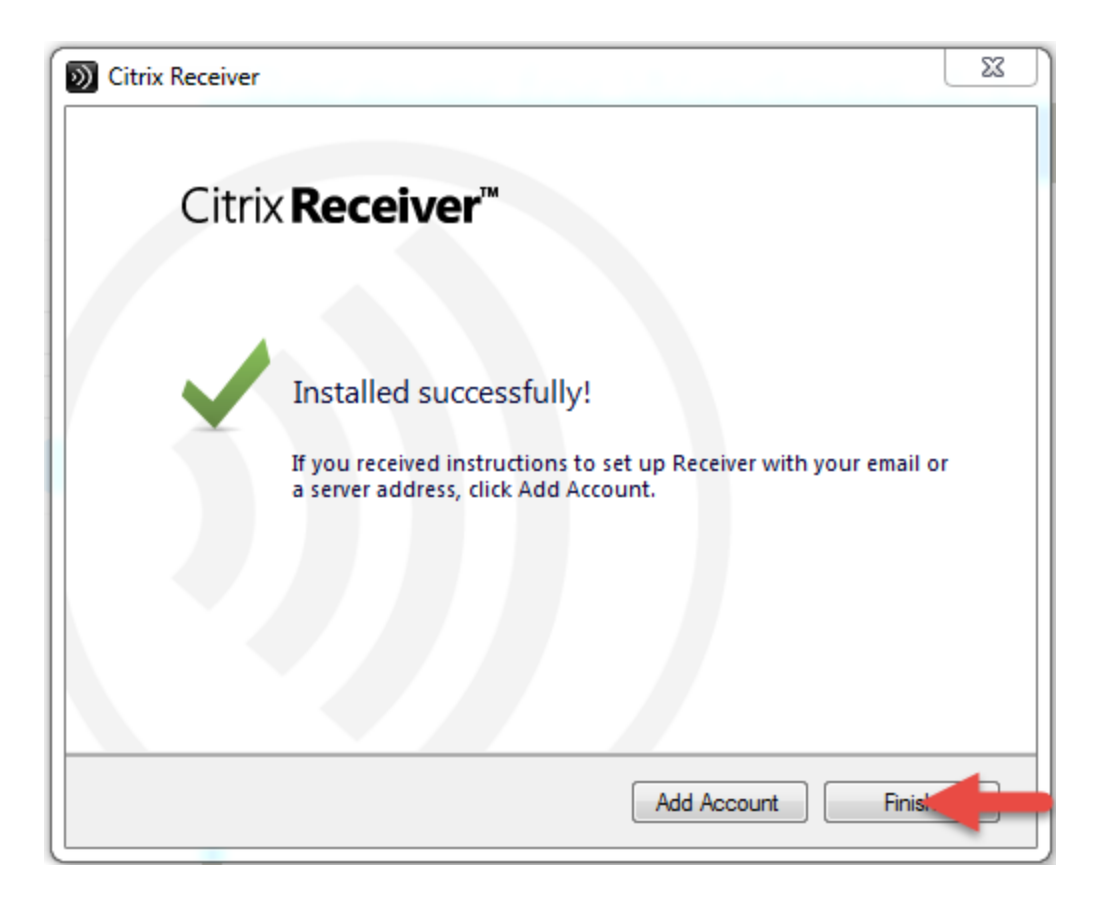

Go back to your web browser and click continue. If you do not see this screen, try reloading the page.

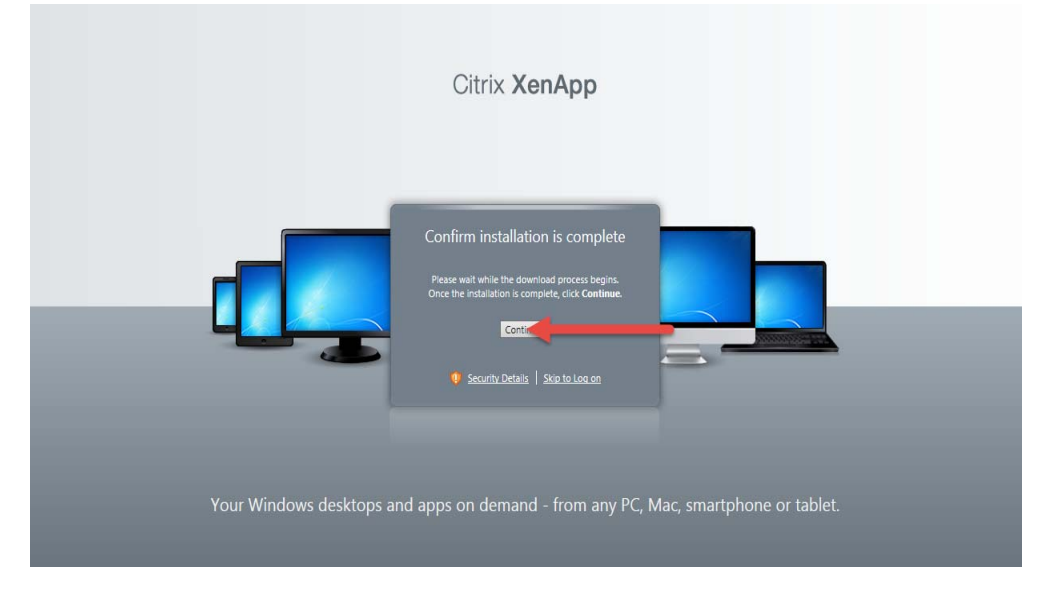

Log in with your Net ID and Notre Dame password

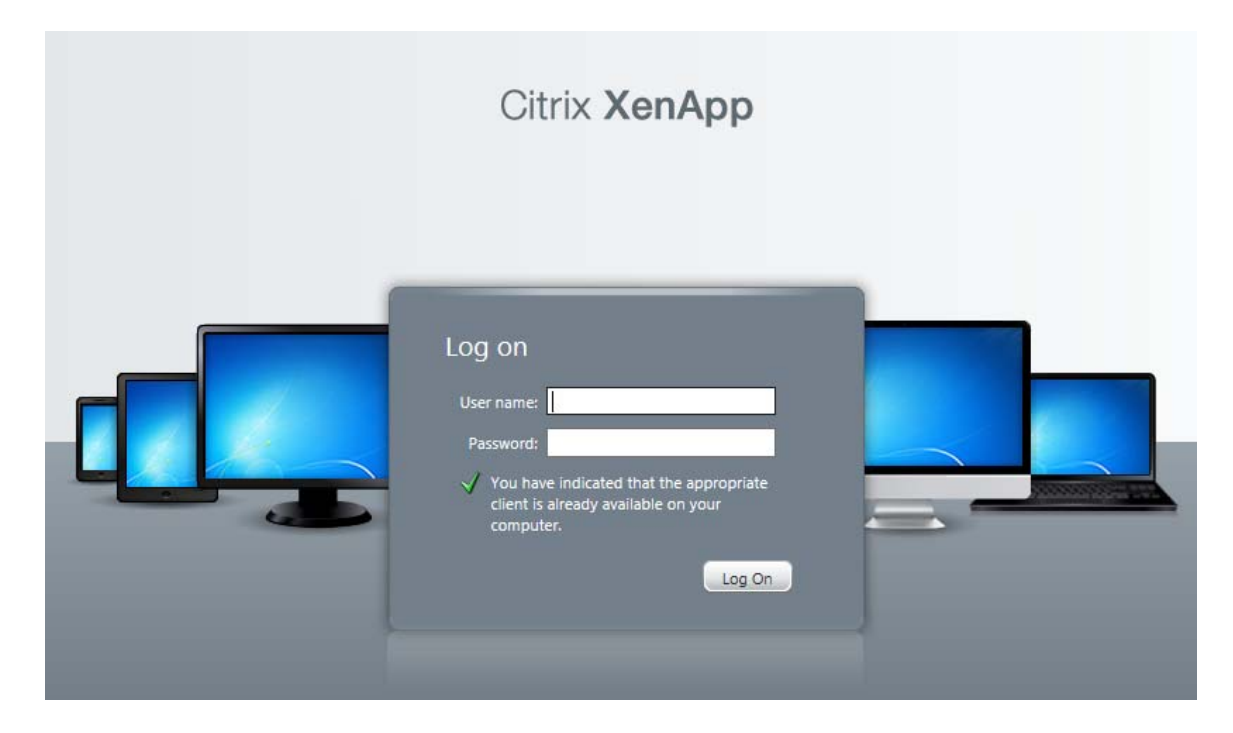

## Changing Screen Size:

| Search       | P Logged on as: smarks1 |  |
|--------------|-------------------------|--|
| Econ Desktop | MCOB Desktop            |  |

Choose your preferred screen size for the virtual machine and click save.

| Settings                                                      |                                                |                                                                                                    | Save Cancel |
|---------------------------------------------------------------|------------------------------------------------|----------------------------------------------------------------------------------------------------|-------------|
| Seneral                                                       |                                                |                                                                                                    |             |
| Configure settings that are applied across the whole Web site | Language:<br>I Show Hints (Full Graphics only) | English                                                                                                    | •           |
| Client for accessing virtual desktops and applications        | The Native Client is currently selected.       |                                                                                                    |             |
| User Experience                                               |                                                |                                                                                                    |             |
| Virtual desktop or application window size                    | Window size:                                   | 1024 X 768<br>No preference<br>Seamless<br>Full screen<br>Custom dimensions<br>Percentage of screen<br>640 X 480 | • ?         |
|                                                               |                                                | 800 X 600<br>1024 X 768<br>1280 X 1024<br>1600 X 1200                                                            | Save Cancel |

Click on Econ Desktop to launch the virtual machine

| Search P                                                            | Logged on as: smarks1 | 🔅<br>Settings | Log Off | CITRIX |
|---------------------------------------------------------------------|-----------------------|---------------|---------|--------|
| Econ Desktop<br>Econ Desktop<br>Econ Desktop<br>Problem connecting2 | MCOB Desktop          |               |         |        |

Choose open or yes to any permissions questions

#### Changing Screen Size: After you log in,

| Search       | P Logged on as: smarks1 |  |
|--------------|-------------------------|--|
| Econ Desktop | MCOB Desktop            |  |
|              |                         |  |

Choose your preferred screen size for the virtual machine and click save.

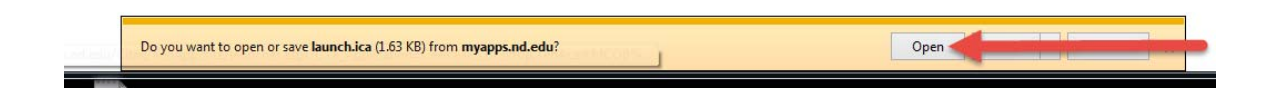

Note the information window

| Tip: Exitir | ng Full Screen Mode                                                                                                    |
|-------------|----------------------------------------------------------------------------------------------------|
| 1           | Your hotkeys, such as Alt+Tab, will apply to the session you are starting in full-screen mode. The SHIFT+F2 hotkey controls the appearance of the title bar of the session window. To view your desktop, press SHIFT+F2 and minimize the session window. |
|             | Do not show this dialog box again.                                                                                                    |
|             | ОК                                                                                                    |

You will see a desktop that looks like windows 7

The Stata icon is in the task bar.

Click the start button to launch Word or other Office Products

Click devices and printers to see the list of printers. These are the same printers installed on your personal laptop.

| Econ Desktop - Citrix Receiver |                        |  | <u> </u>                    |
|--------------------------------|------------------------|--|-----------------------------|
| Recycle Bin                    |                        |  |                             |
| Microsoft<br>Baseline S        |                        |  |                             |
|                                |                        |  |                             |
| Command Prompt                 |                        |  |                             |
| Notepad                        | Steve Marks            |  |                             |
| Internet Explorer              | Documents              |  |                             |
| W Word 2013                    | Computer               |  |                             |
|                                | Network                |  |                             |
|                                | Control Panel          |  |                             |
|                                | Devices and Printers   |  |                             |
|                                | Administrative Tools 🕨 |  |                             |
|                                | Help and Support       |  |                             |
|                                | Run                    |  |                             |
| All Programs                   | Windows Security       |  |                             |
| Search programs and files      | Log off D              |  |                             |
|                                |                        |  | ▲ 💭 🚯 12:12 PM<br>8/20/2014 |

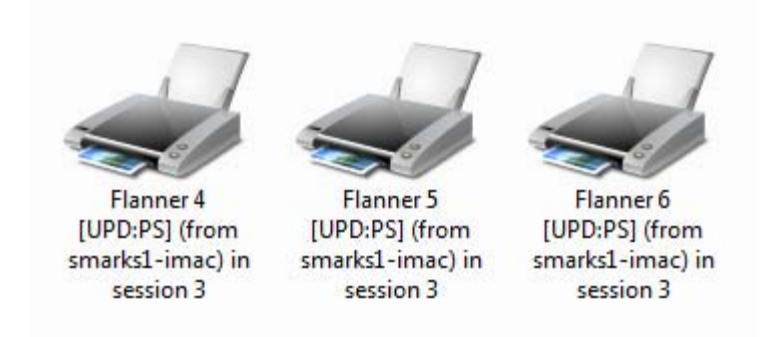

You can open files from your computer.

Click on the folder in the lower left corner. Click computer. You will see the drives on your computer under the section labeled "Other." The C drive listed under other is your local Windows drive

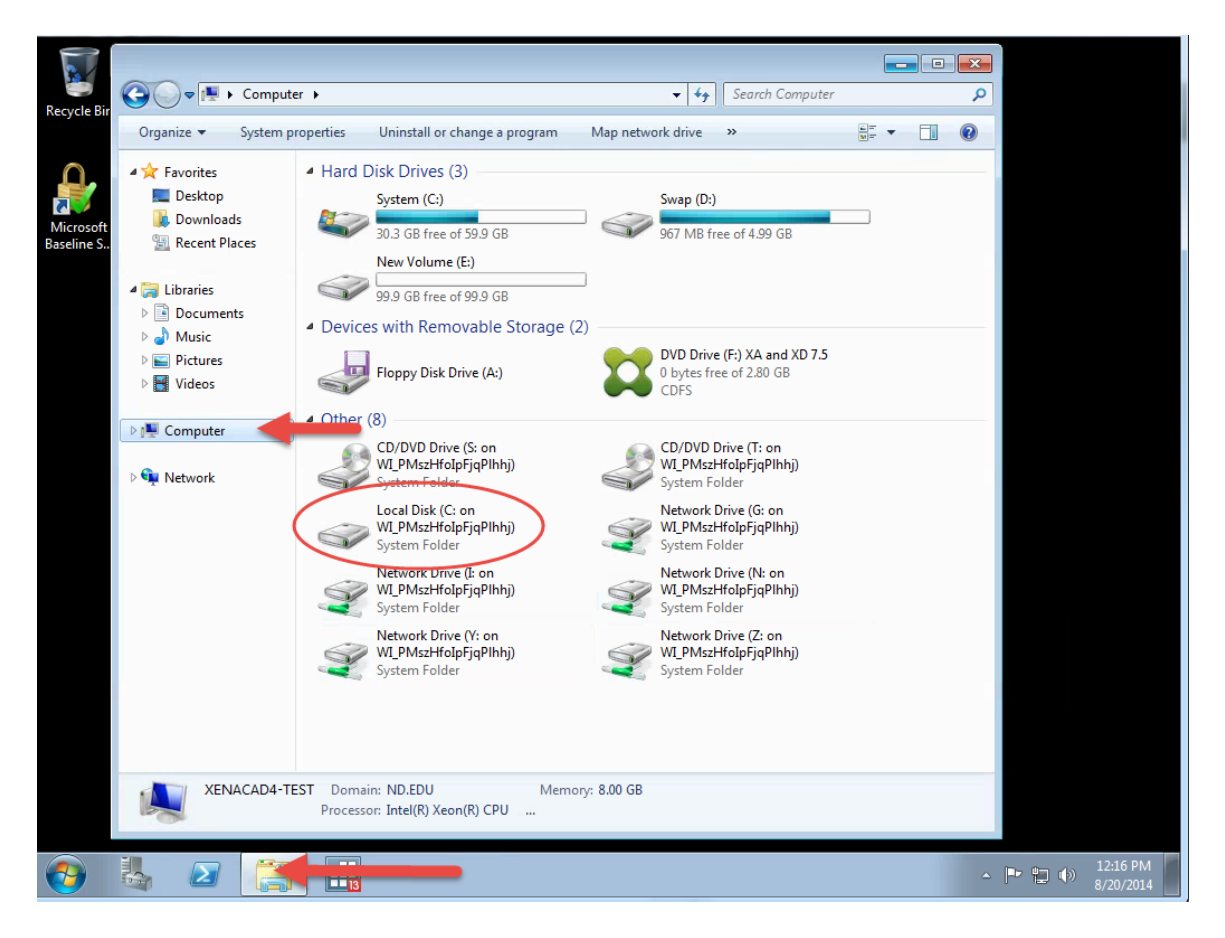

The path to your local desktop is C Drive > Users > (your NetID) > Desktop The path to your local Documents folder is C Drive > Users > (your NetID) > My Document

Please do not store files on the virtual machine.

# **MAC Installation:**

The first time you need to install the Citrix program. Once the Citrix program is installed you can jump down to the section on logging into Citrix.

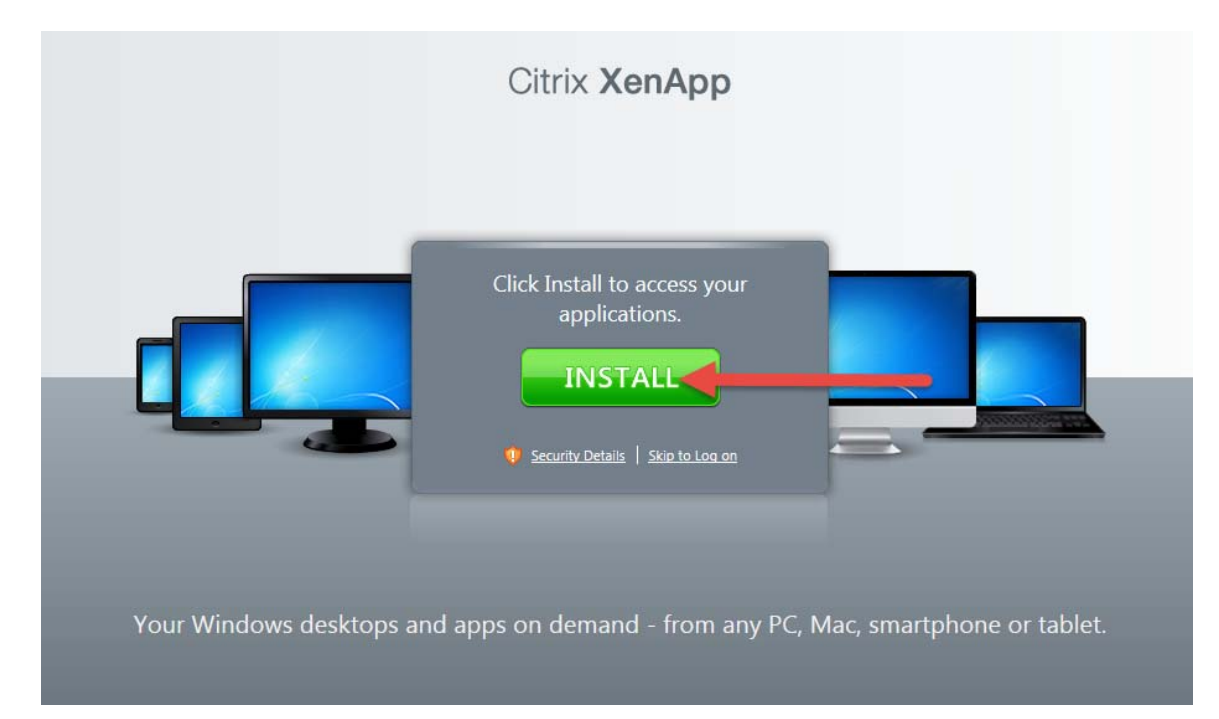

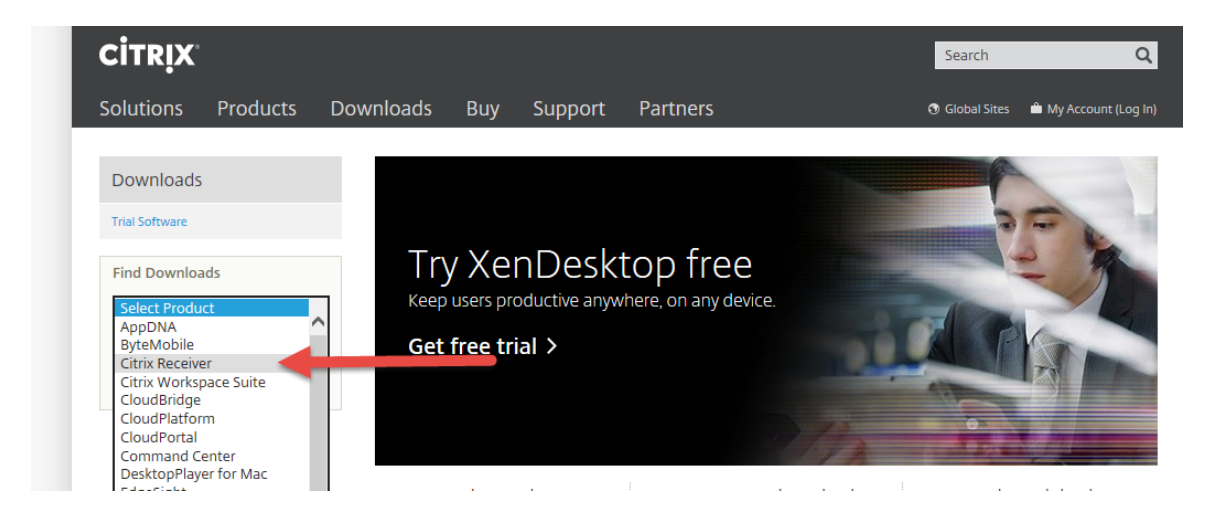

Choose the correct receiver for your device and click "Find"

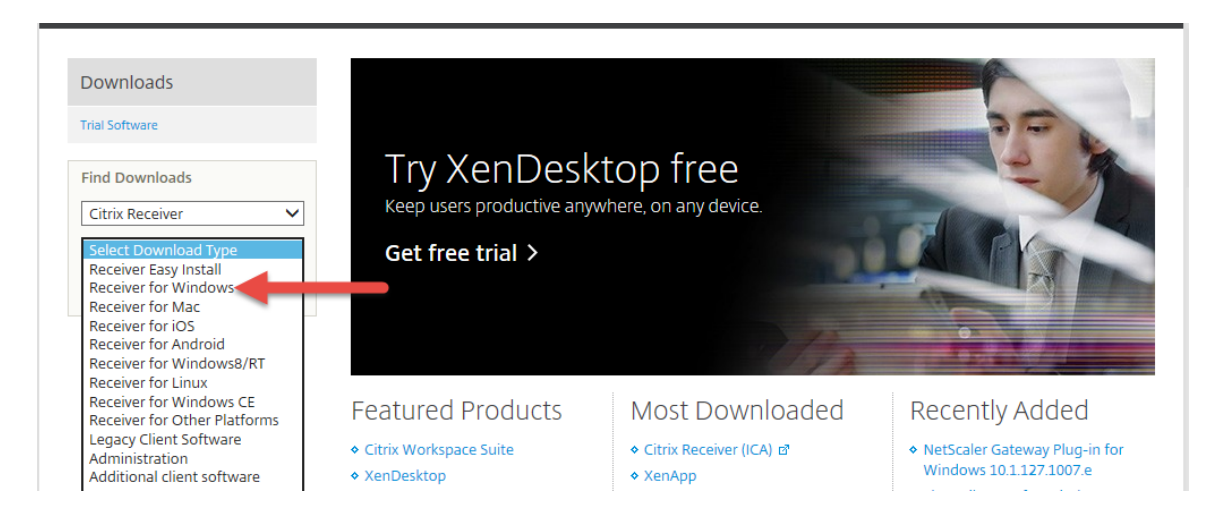

Customer Care Page 10

Click on Receiver...

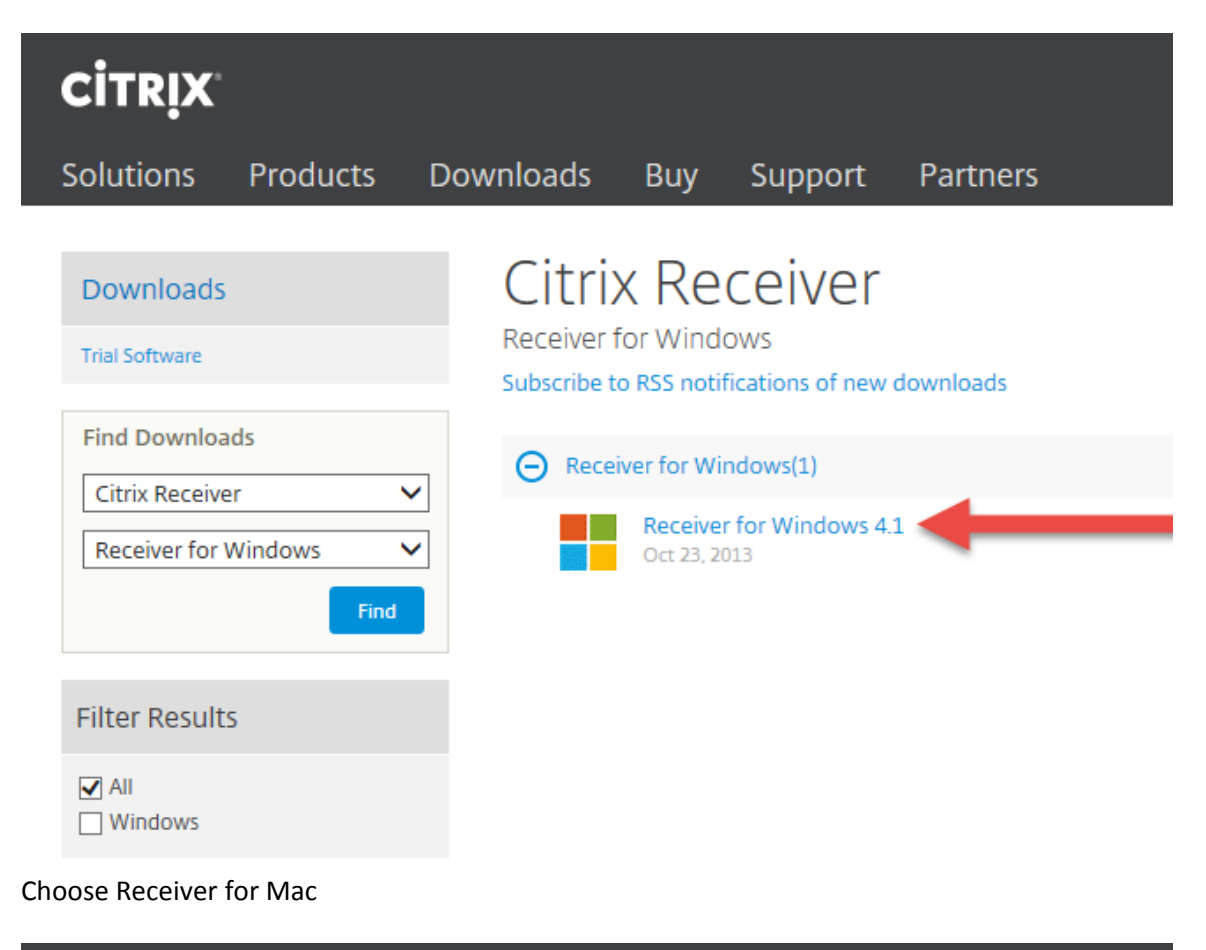

| CITRIX                                                                            |                                                                                                    |                                                                                                    |                                                                                                    | Search                                                                      | ۹                                                           |
|-----------------------------------------------------------------------------------|----------------------------------------------------------------------------------------------------|----------------------------------------------------------------------------------------------------|----------------------------------------------------------------------------------------------------|-----------------------------------------------------------------------------|-------------------------------------------------------------|
| Solutions Products D                                                              | ownloads Buy                                                                                                    | Support                                                                                                    | Partners                                                                                                    | Global Sites                                                                | 🛍 My Account (Log In)                                       |
| Downloads<br>Trial Software                                                       | Receive<br>Release Date: Oc                                                                                                    | r for W<br>t 23, 2013                                                                                                    | indows 4.1                                                                                                    |                                                                             |                                                             |
| Find Downloads          Citrix Receiver         Receiver for Windows         Find | Access Windows, Web<br>anywhere access from<br>Firefox.<br>For Windows 8.1, 8,<br>Ask your help desk for<br>Review the Receiver fo<br>View the list of coun<br>containing strong (1. | , SaaS applications,<br>your desktop or w<br>7, XP, Vista, 2003<br>set up instructions<br>or Windows 4.1 doc<br>tries that may hav<br>28-bit or greater) | <ul> <li>virtual desktops, and data. Configure for eb access with Chrome, Internet Explorer or</li> <li>2008, 2008R2, or ThinPC.</li> <li>umentation. control of the structure of the structure o</li></ul> | Suppo<br><ul> <li>eDoc</li> <li>Knov</li> <li>Supp</li> <li>More</li> </ul> | ort Resources<br>ร ต<br>vledge Center ซ<br>ort Forums ซ<br> |
|                                                                                   | Receiver<br>Oct 23, 2013                                                                                                    |                                                                                                    | _                                                                                                    |                                                                             | Download<br>File Size: 51.1 MB                              |

File Type: .exe

| CITRIX L                                                                                             | ICENSE AGREEMENT                                                                                                    | 1 |
|----------------------------------------------------------------------------------------------------|----------------------------------------------------------------------------------------------------|---|
| Use of the Citrix pro-<br>on the connect<br>updates<br>availabil<br>to the e-<br>use of su<br>on www | his Citrix Receiver software is subject to the Citrix license covering the specific edition of the<br>oduct with which you will be using this software. Your use of Citrix Receiver is limited to use<br>evices for which it was created for connection to the Citrix product(s). If your device is<br>ed to the Internet, Citrix Receiver may, without additional notice, check for Citrix Receiver<br>that are available for download and installation to your device and let you know of their<br>ity. Only non-personally identifiable information is transmitted when this happens, except<br>that IP addresses may be considered personally identifiable in some jurisdictions. The<br>uch information, including your IP address, is governed by the Citrix Privacy Policy available<br>.citrix.com. Updates will not be downloaded or installed without your consent. |   |
| Certain<br>conditio<br>or in the                                                                     | hird-party software may be provided with this software that is subject to separate license<br>ns. The licenses are located in the third-party licenses file accompanying this component<br>corresponding license files available at www.citrix.com.                                                                                                    |   |
| Citrix an<br>U.S. and                                                                                | d Citrix Receiver are trademarks and/or registered trademarks of Citrix Systems, Inc. in the other countries.                                                                                                    |   |

Click on "Download you file manually" Double Click on citrixreceiver.dmg

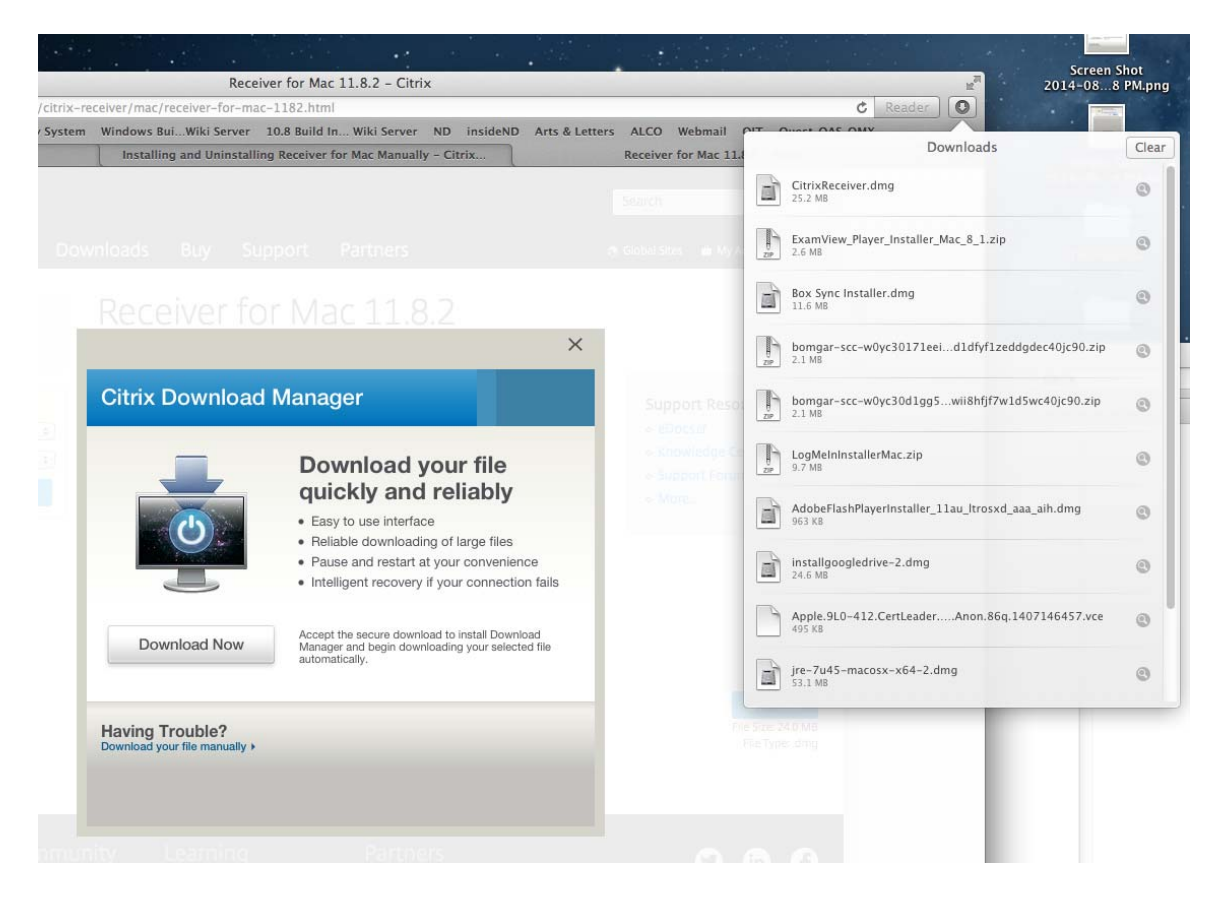

#### Double click on Citrix Receiver on the desktop

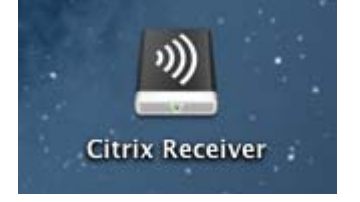

**Choose Install** 

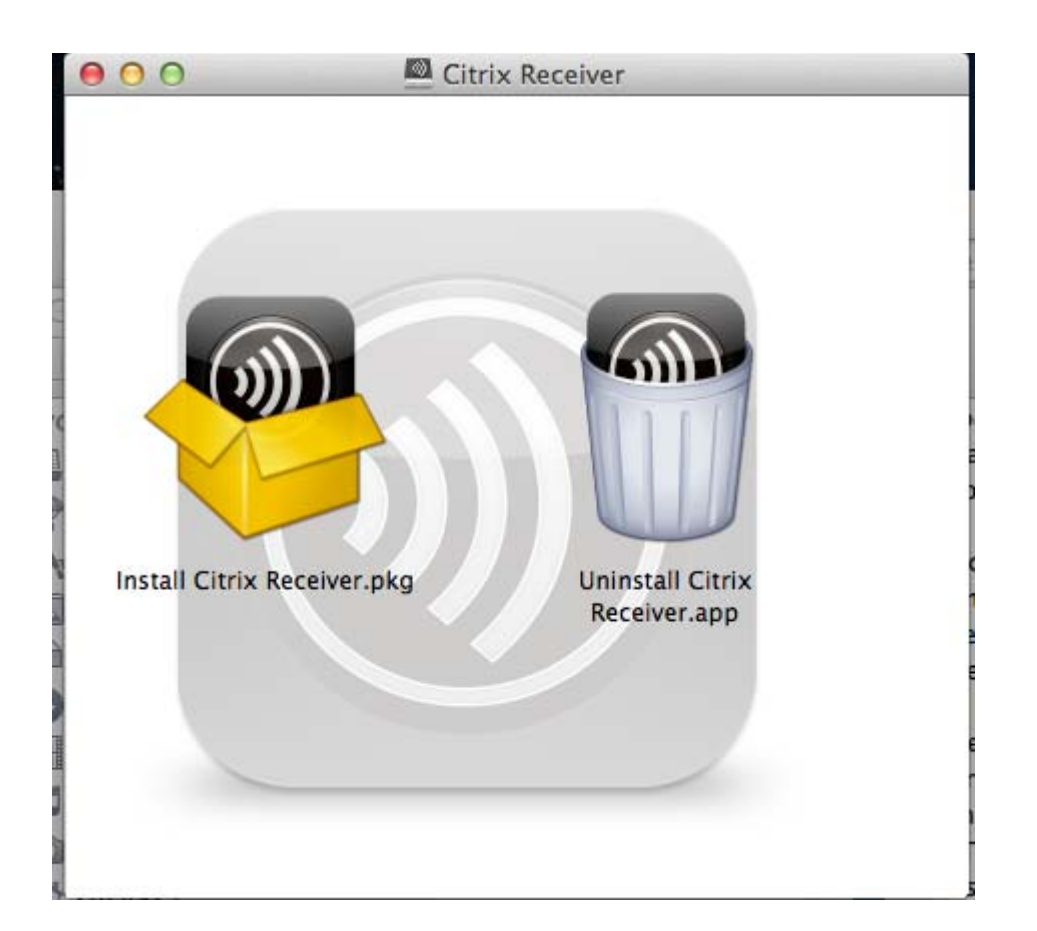

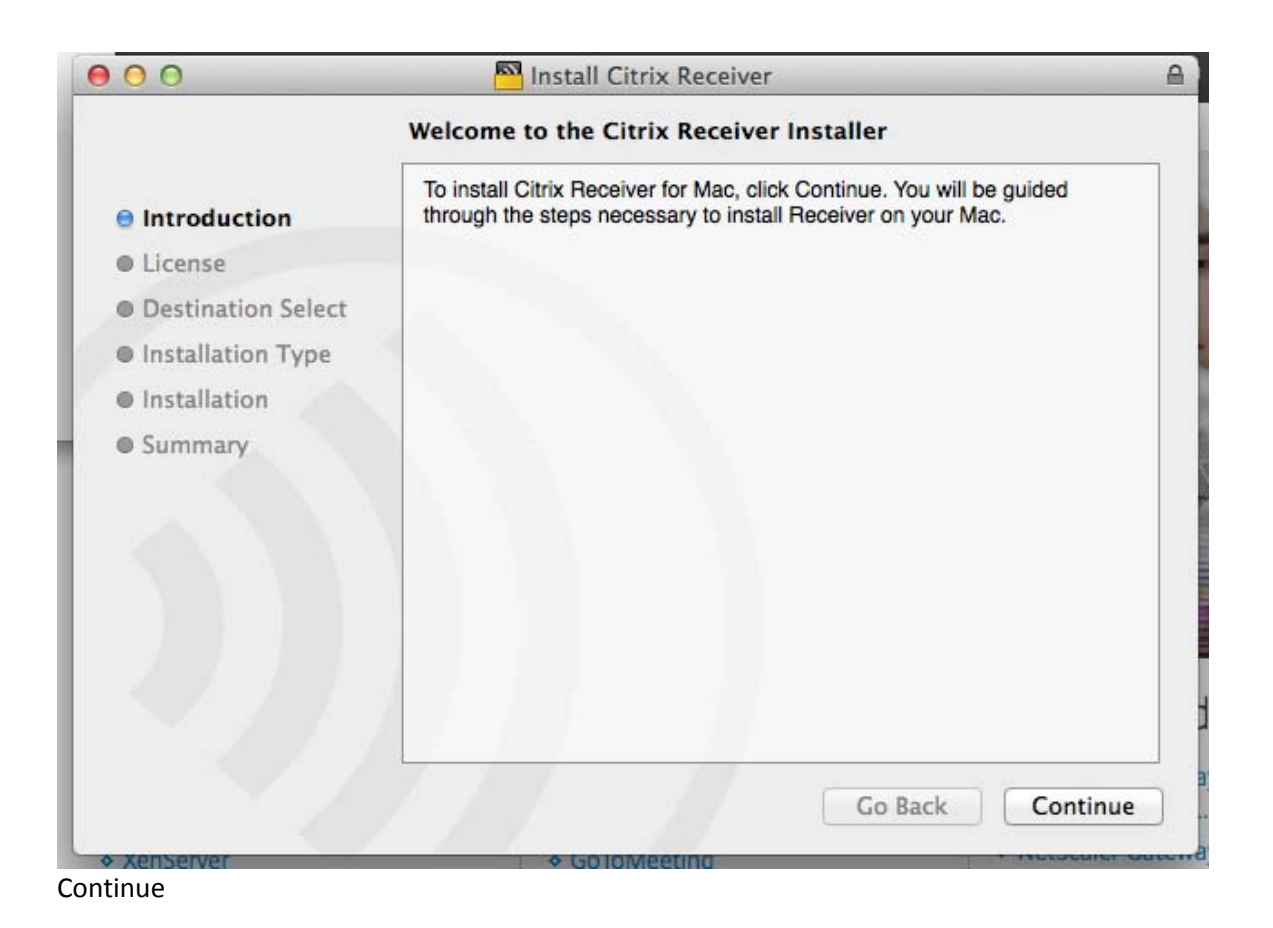

|                    | Software License Agreement                                                                                                    |
|--------------------|----------------------------------------------------------------------------------------------------|
| Introduction       | English +                                                                                                    |
| License            | CITRIX LICENSE AGREEMENT                                                                                                    |
| Destination Select | Use of this Citrix Receiver software is subject to the Citrix license                                                                                                    |
| Installation Type  | covering the specific edition of the Citrix product with which you will be<br>using this software. Your use of Citrix Receiver is limited to use on the                                                                                                    |
| Installation       | devices for which it was created for connection to the Citrix product(s).                                                                                                    |
| Summary            | Certain third-party software may be provided with this software that is<br>subject to separate license conditions. The licenses are located in the<br>third-party licenses file accompanying this component or in the<br>corresponding license files available at www.citrix.com.<br>Citrix and Citrix Receiver are trademarks and/or registered trademarks of<br>Citrix Systems, Inc. in the U.S. and other countries.<br>CTX_code: CRM_R_A121142 |
|                    | Print Save Co Pack Continue                                                                                                    |

# Agree

| 00     |                          | Ins                                                                                                    | tall Citrix Receive                                                                                                    | er                                                                                 |                                                                            |                                |
|--------|--------------------------|----------------------------------------------------------------------------------------------------|----------------------------------------------------------------------------------------------------|------------------------------------------------------------------------------------|----------------------------------------------------------------------------|--------------------------------|
|        | To continue of the softw | installing the s<br>are license agr                                                                        | software you mu<br>eement.                                                                                                    | ist agree t                                                                        | o the term                                                                 | s                              |
| ⊖ Int  |                          |                                                                                                    |                                                                                                    |                                                                                    |                                                                            |                                |
| e Lic  | Click Agree t            | o continue or cl                                                                                           | ick Disagree to c                                                                                                    | ancel the in                                                                       | nstallation                                                                |                                |
| Det    | and quit the             | Installer.                                                                                                 |                                                                                                    |                                                                                    |                                                                            |                                |
| • ins  | Deedline                 |                                                                                                    | Die                                                                                                    |                                                                                    |                                                                            |                                |
| @ Inst | Read Lice                | ense                                                                                                    | Dis                                                                                                    | agree                                                                              | Agree                                                                      |                                |
|        |                          | subject to sepa<br>third-party lice<br>corresponding<br>Citrix and Citri<br>Citrix Systems<br>CTX_code: CF | arate license conditionses file accompany<br>license files availab<br>x Receiver are trade<br>, Inc. in the U.S. and<br>RM_R_A121142 | ons. The licer<br>ing this comp<br>le at www.citi<br>marks and/o<br>l other countr | nses are locat<br>ponent or in th<br>rix.com.<br>r registered tra<br>ries. | ed in the<br>le<br>ademarks of |
|        |                          | Print                                                                                                    | Save                                                                                                    | G                                                                                  | o Back                                                                     | Continue                       |

Install

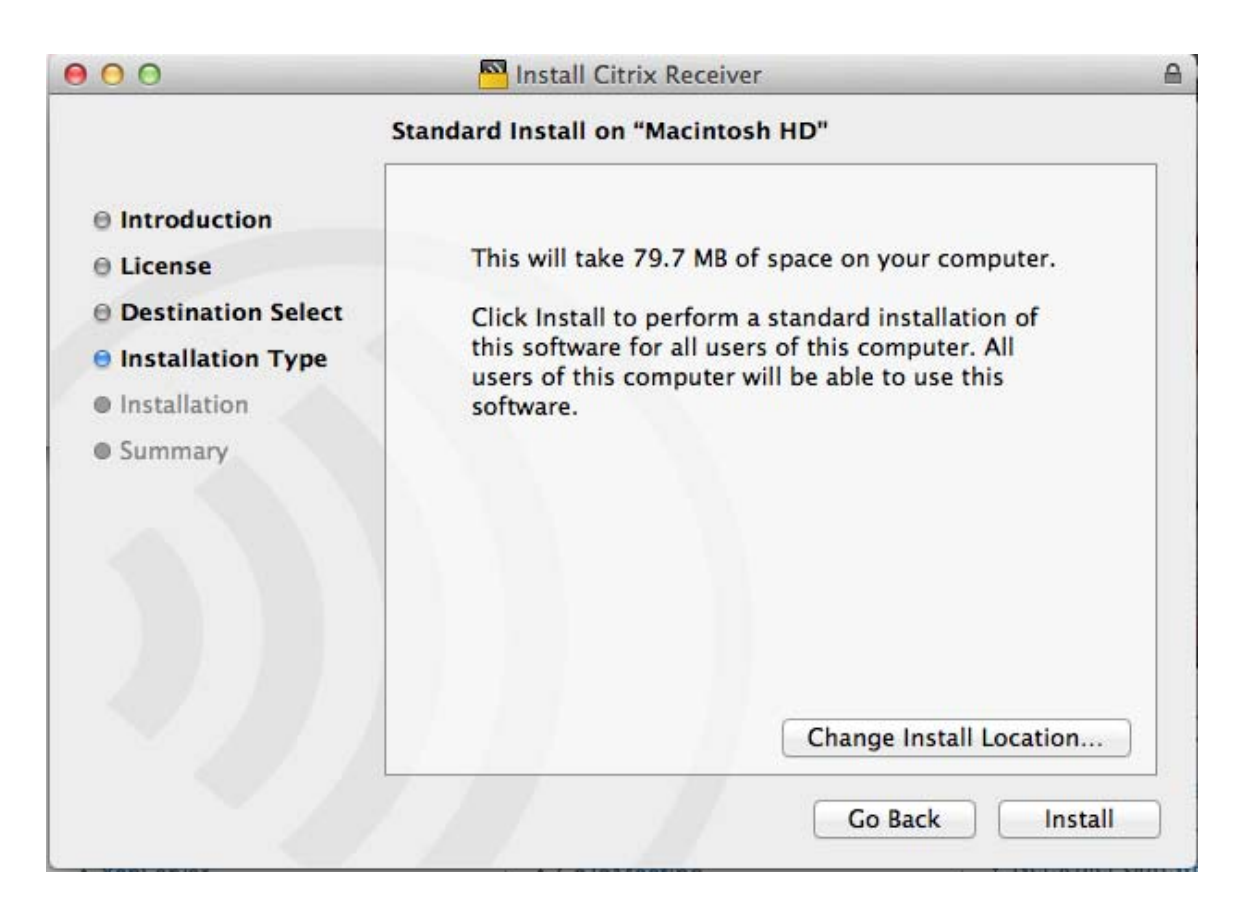

## Enter your computer password

|                                                                                                   | Installer is trying to install new software. Type<br>your password to allow this. |
|---------------------------------------------------------------------------------------------------|-----------------------------------------------------------------------------------|
| <ul> <li>Introdu</li> <li>License</li> <li>Destina</li> <li>Installa</li> <li>Installa</li> </ul> | Name: Steve Marks Password: Cancel Install Software                               |
| Summary                                                                                           |                                                                                   |
|                                                                                                   |                                                                                   |

https://myapps.nd.edu Click Next

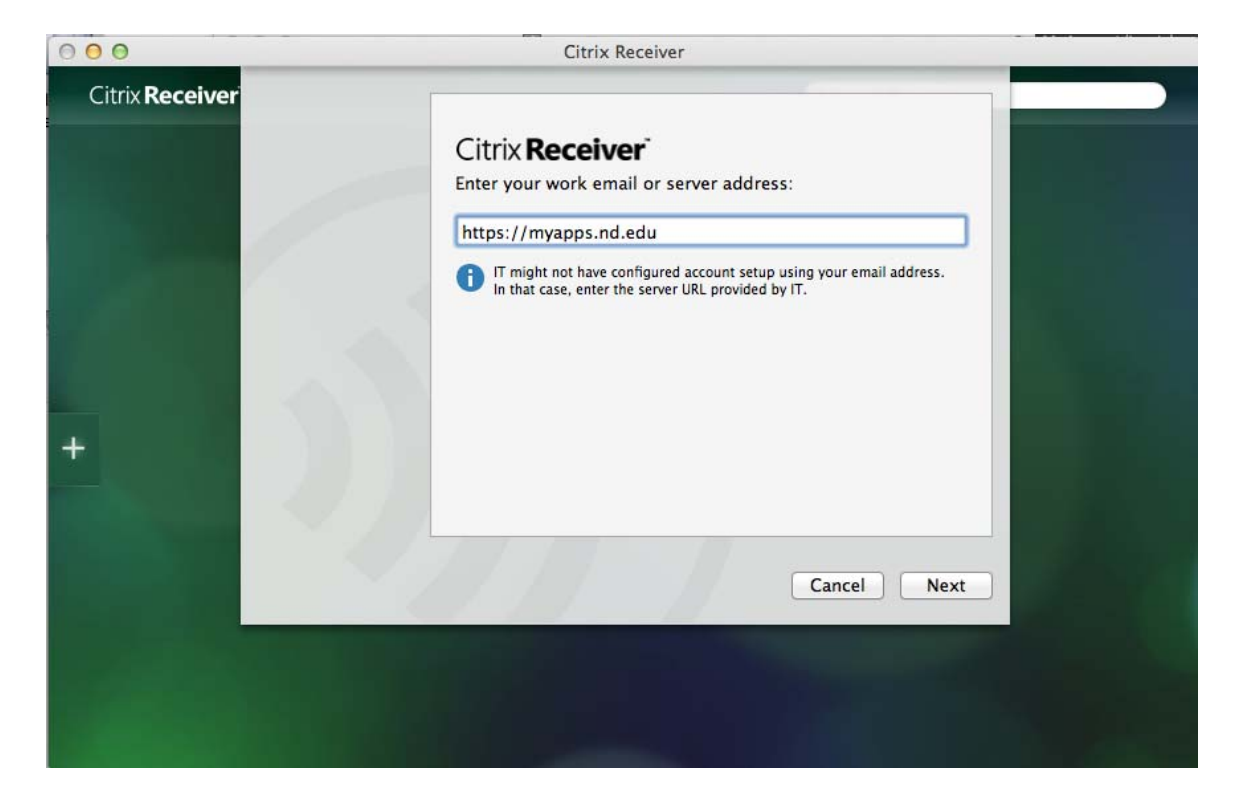

Log in with your net id and password. Append adnd\ to your Netid (e.g.) Adnd\NetID Password Click Logon

| 000                                                                                                    | Citrix Receiver                  |  |  |  |  |
|----------------------------------------------------------------------------------------------------|----------------------------------|--|--|--|--|
| Citrix <b>Receiver</b>                                                                                                    | Please log on to Nd Virtual Apps |  |  |  |  |
|                                                                                                    | Domain\User:                     |  |  |  |  |
|                                                                                                    | Password:                        |  |  |  |  |
| A CONTRACTOR OF A CONTRACT OF A CONTRACTACT OF A CONTRACTACTACTONTACTACO |                                  |  |  |  |  |
|                                                                                                    |                                  |  |  |  |  |
|                                                                                                    |                                  |  |  |  |  |
| +                                                                                                    |                                  |  |  |  |  |
|                                                                                                    |                                  |  |  |  |  |
|                                                                                                    |                                  |  |  |  |  |
|                                                                                                    |                                  |  |  |  |  |
|                                                                                                    |                                  |  |  |  |  |
|                                                                                                    |                                  |  |  |  |  |
|                                                                                                    |                                  |  |  |  |  |

Minimize this window Click close

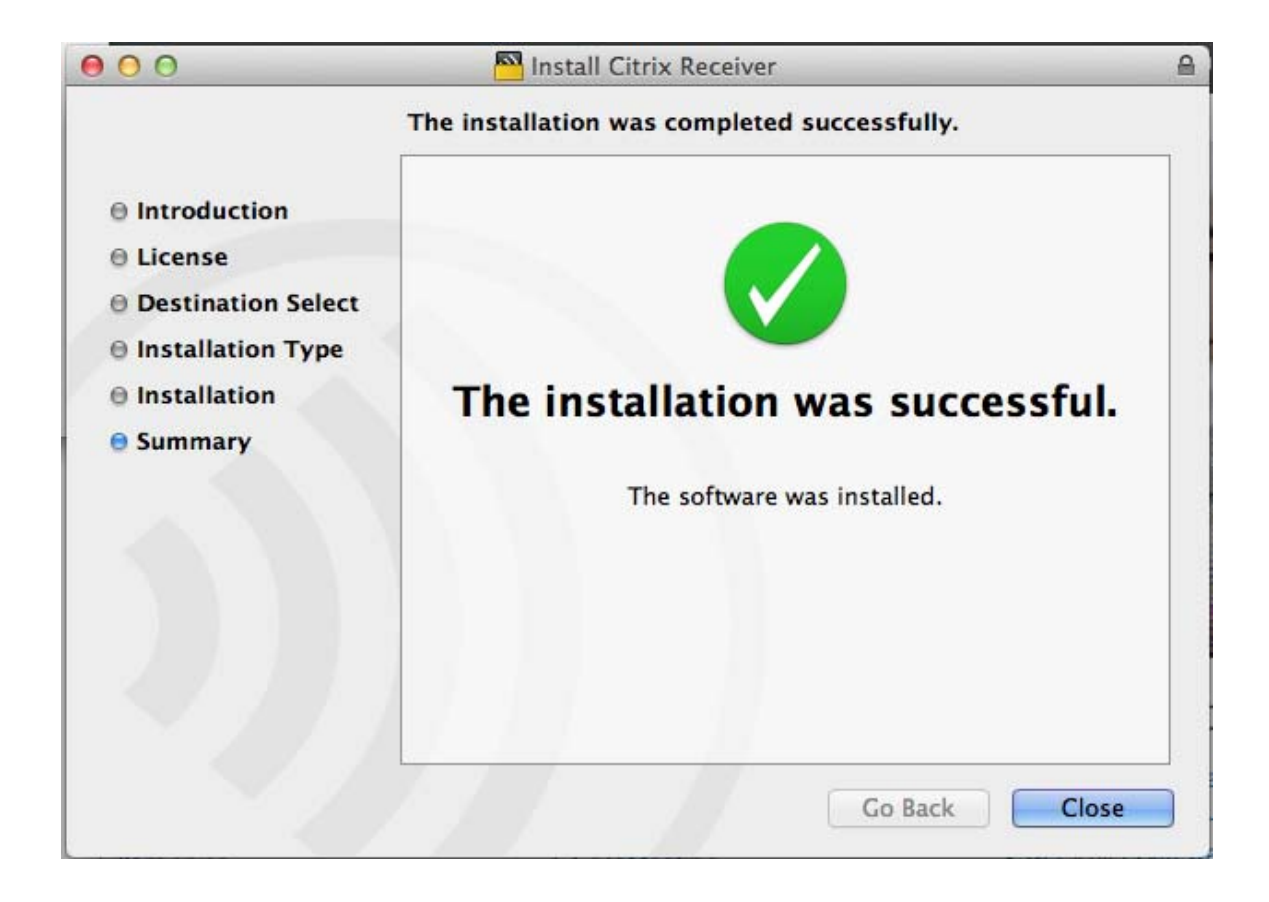

#### Https://myapps.nd.edu

If you get a warning, choose Trust for both apps

|              | 2          | Do you want to trust the we<br>the "Citrix Receiver Plug-in"<br>You can manage which websites yo<br>Security pane of Safari preferences.<br>Never for this Website | bsite "myapps.nd.edu<br>' plug-in?<br>nu trust to use this plug-in i<br>Trust | " to use<br>in the<br>Not Now | Settings     | Citrix |
|--------------|------------|----------------------------------------------------------------------------------------------------|-------------------------------------------------------------------------------|-------------------------------|--------------|--------|
|              |            | Log on<br>User name:<br>Password:                                                                                                    | Log On                                                                        |                               |              |        |
| Your Windows | s desktops | and apps on demand -                                                                                                    | from any PC, Ma                                                               | ac, smartph                   | one or table | :t.    |

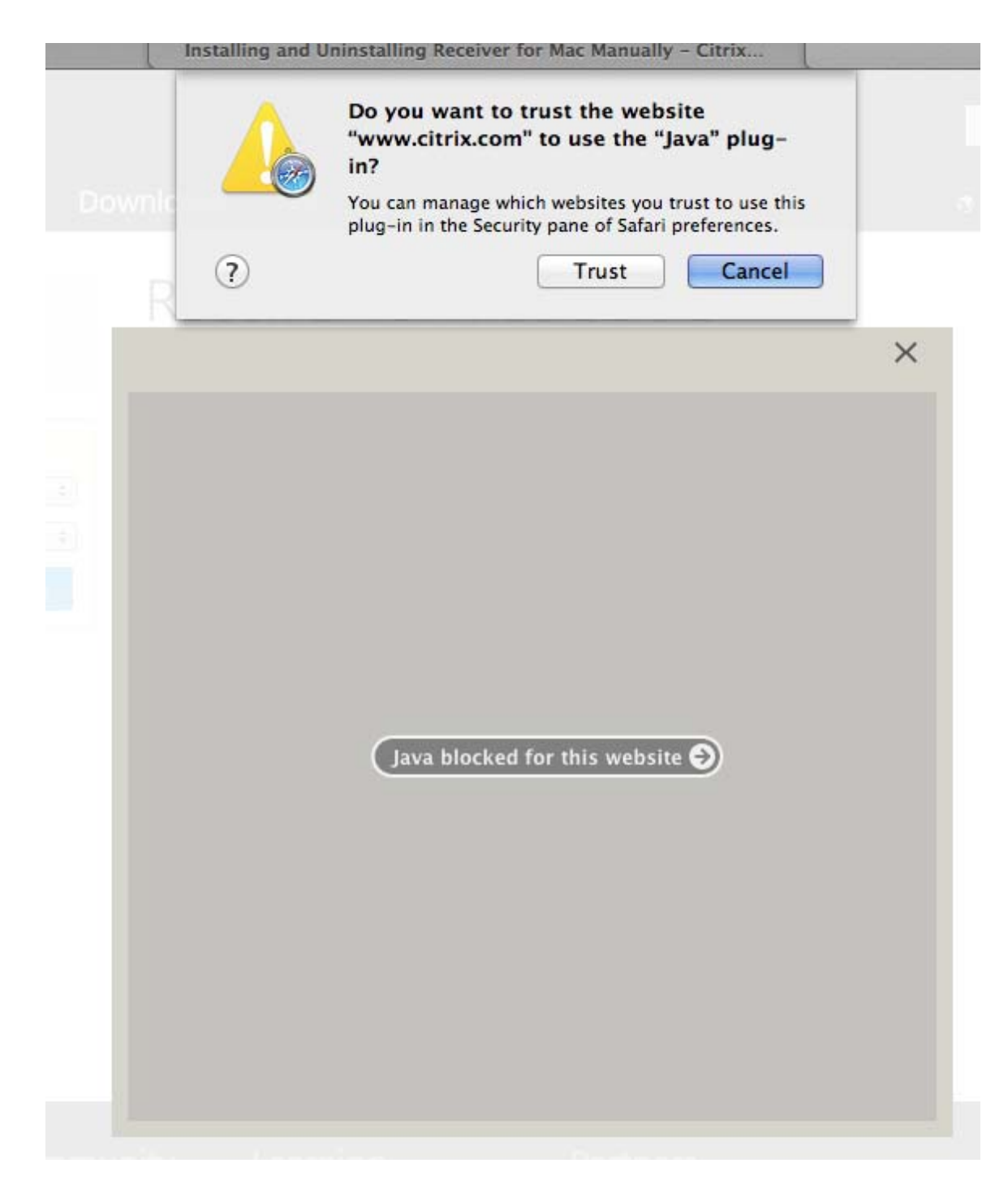

Log in with your Net ID and Notre Dame password

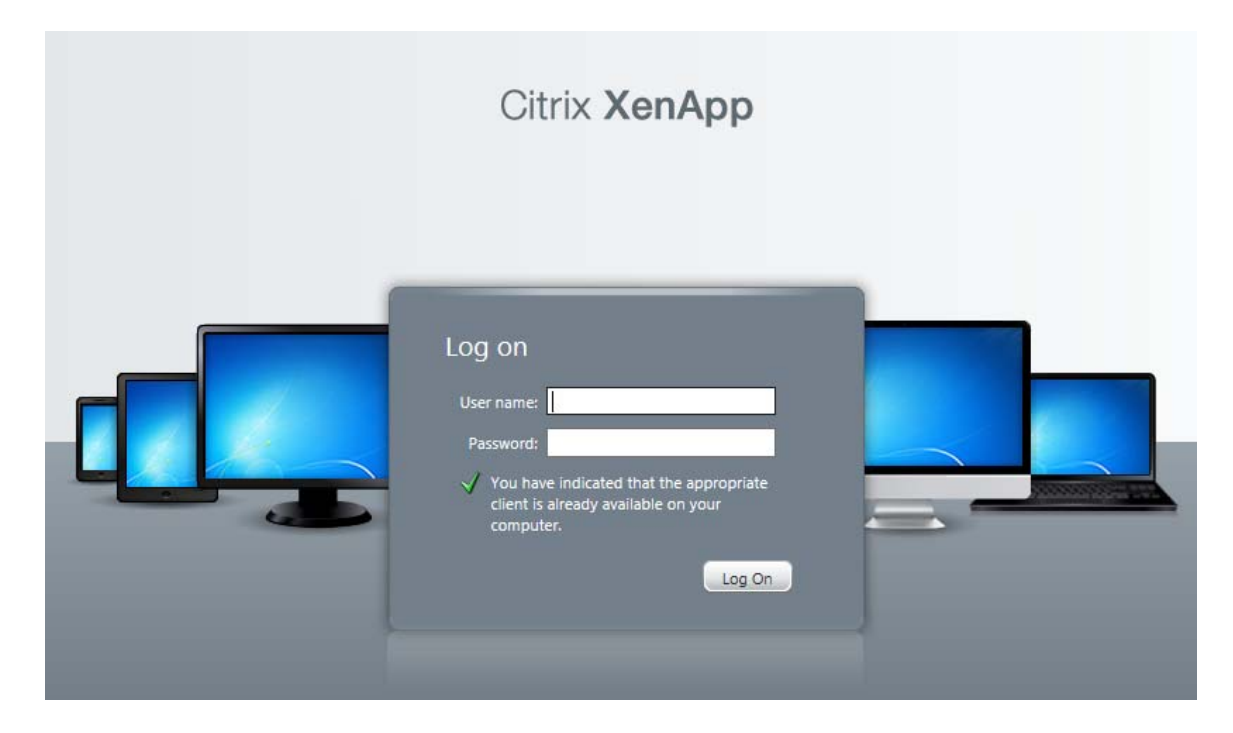

## Changing Screen Size:

| Search J     | Cogged on as: smarks1 |  |
|--------------|-----------------------|--|
| Econ Desktop | MCOB Desktop          |  |

Choose your preferred screen size for the virtual machine and click save.

| Settings                                                      |                                                |                                                                                                    | Save Cancel |
|---------------------------------------------------------------|------------------------------------------------|----------------------------------------------------------------------------------------------------|-------------|
| Seneral                                                       |                                                |                                                                                                    |             |
| Configure settings that are applied across the whole Web site | Language:<br>I Show Hints (Full Graphics only) | English                                                                                                    | •           |
| Client for accessing virtual desktops and applications        | The Native Client is currently selected.       |                                                                                                    |             |
| User Experience                                               |                                                |                                                                                                    |             |
| Virtual desktop or application window size                    | Window size:                                   | 1024 X 768<br>No preference<br>Seamless<br>Full screen<br>Custom dimensions<br>Percentage of screen<br>640 X 480 |             |
|                                                               |                                                | 800 X 600<br>1024 X 768<br>1280 X 1024<br>1600 X 1200                                                            | Save Cancel |

Click on Econ Desktop to launch the virtual machine

| Search Dogged on as: smarks1                                        | Settings | Log Off | CITRIX |
|---------------------------------------------------------------------|----------|---------|--------|
| Econ Desktop<br>Econ Desktop<br>Econ Desktop<br>Problem connecting? |          |         |        |

Choose open or yes to any permissions questions

Note the information window

| Tip: Exitin | Tip: Exiting Full Screen Mode                                                                                                    |  |  |  |  |
|-------------|----------------------------------------------------------------------------------------------------|--|--|--|--|
| 1           | Your hotkeys, such as Alt+Tab, will apply to the session you are starting in full-screen mode. The SHIFT+F2 hotkey controls the appearance of the title bar of the session window. To view your desktop, press SHIFT+F2 and minimize the session window. |  |  |  |  |
|             | Do not show this dialog box again.                                                                                                    |  |  |  |  |
|             | ОК                                                                                                    |  |  |  |  |

Shift + F3 on Mac to change from Citrix to another window Control + Alt will take you to the Mac screen

You will see a desktop that looks like windows 7

The Stata icon is in the task bar.

Click the start button to launch Word or other Office Products

Click devices and printers to see the list of printers. These are the same printers installed on your personal laptop.

| Econ Desktop - Citrix Receiver |                        |  | Contraction of the | - 0                     | × |
|--------------------------------|------------------------|--|--------------------|-------------------------|---|
| Recycle Bin                    |                        |  |                    |                         |   |
| Microsoft<br>Baseline S        |                        |  |                    |                         |   |
|                                |                        |  |                    |                         |   |
| Command Prompt                 |                        |  |                    |                         |   |
| Notepad                        | Steve Marks            |  |                    |                         |   |
| Internet Explorer              | Documents              |  |                    |                         |   |
| Word 2013                      | Computer               |  |                    |                         |   |
|                                | Network                |  |                    |                         |   |
|                                | Control Panel          |  |                    |                         |   |
|                                | Devices and Printers   |  |                    |                         |   |
|                                | Administrative Tools 🕨 |  |                    |                         |   |
|                                | Help and Support       |  |                    |                         |   |
|                                | Run                    |  |                    |                         |   |
| All Programs                   | Windows Security       |  |                    |                         |   |
| Search programs and files      | Log off                |  |                    |                         |   |
|                                |                        |  | - 12 (             | ») 12:12 PN<br>8/20/201 | 4 |

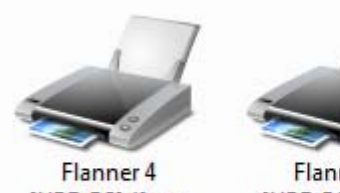

[UPD:PS] (from smarks1-imac) in session 3

Flanner 5 [UPD:PS] (from smarks1-imac) in session 3

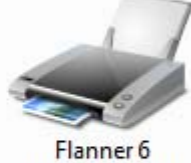

Flanner 6 [UPD:PS] (from smarks1-imac) in session 3

You can open files from your computer.

Click on the folder in the lower left corner. Click computer. You will see the drives on your computer under the section labeled "Other." The C drive listed under other is your local Windows drive

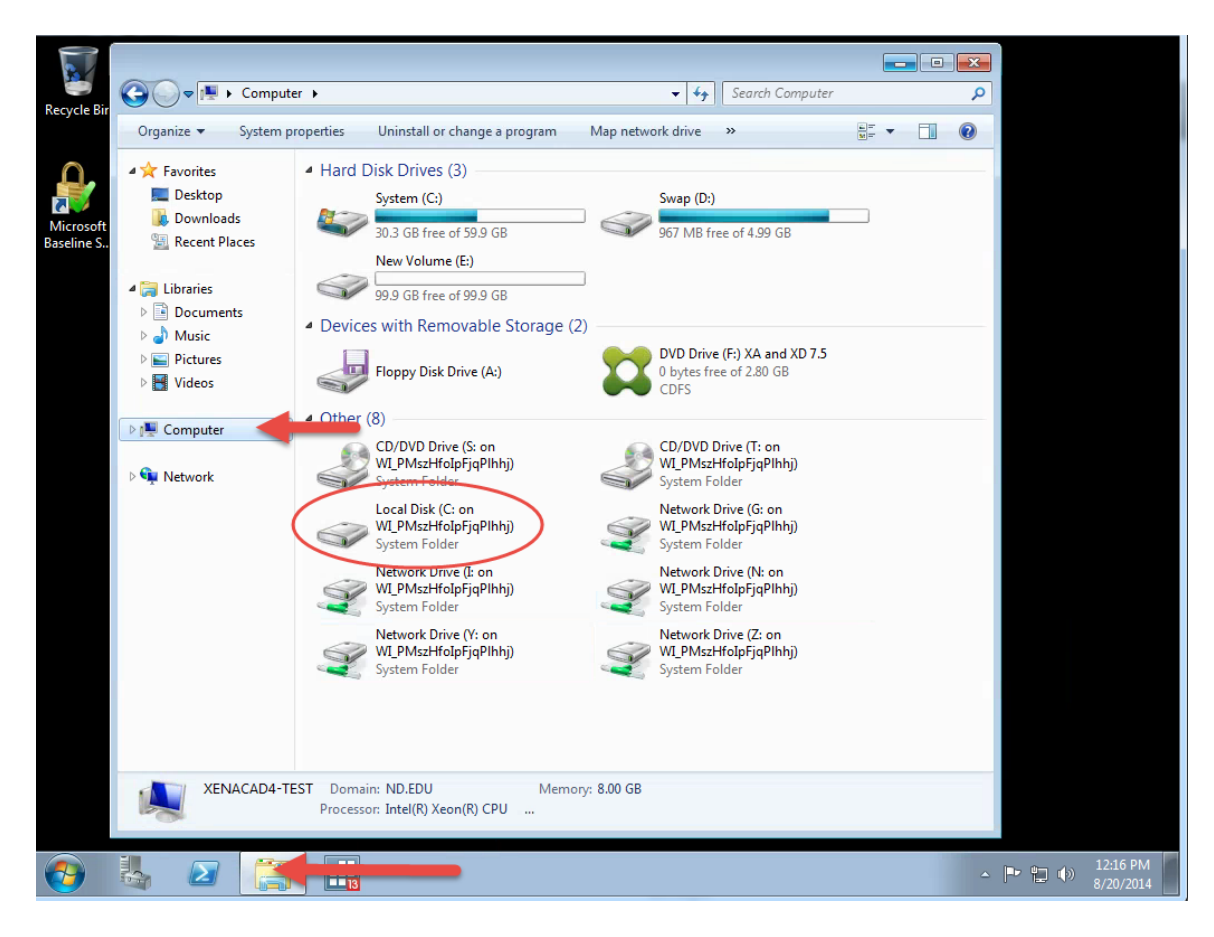

The path to your local desktop is C Drive > Users > (your NetID) > Desktop The path to your local Documents folder is C Drive > Users > (your NetID) > My Document

Please do not store files on the virtual machine.